### <mark>步驟一</mark>:點選圖書館首頁主選單\*開通帳號\*

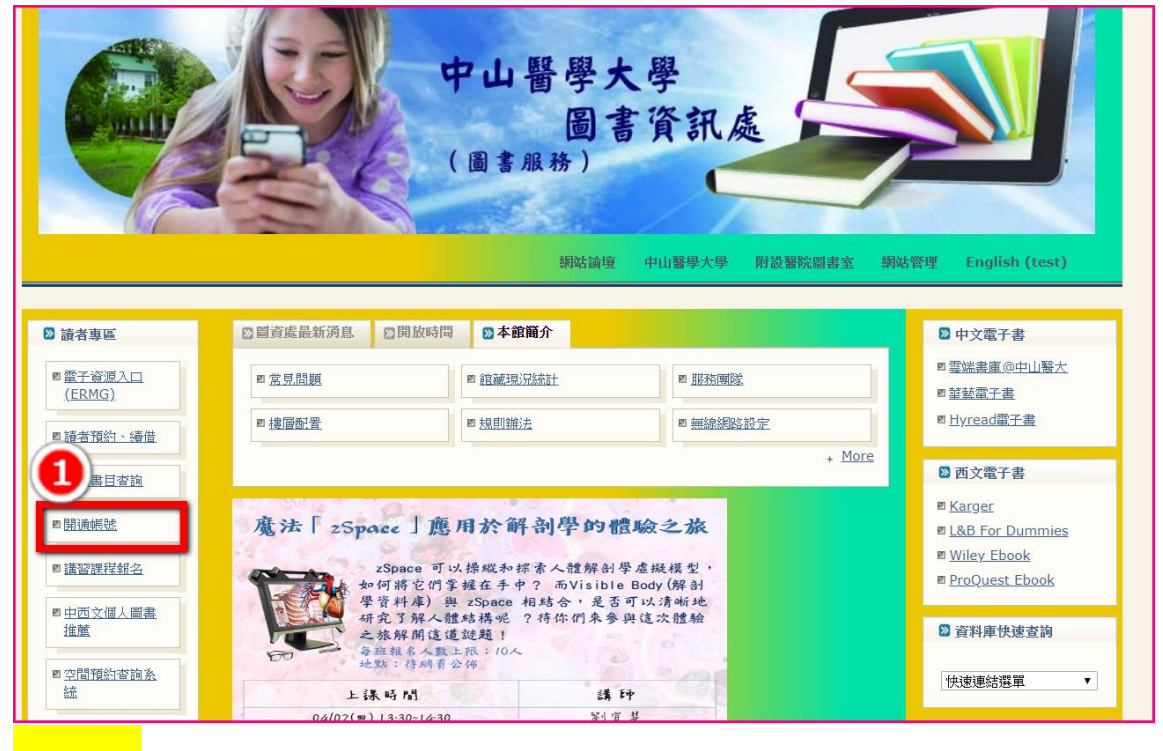

#### <mark>步驟二</mark>詳閱資料(閱覽規則及館藏資料借閱規則)後開始簽署

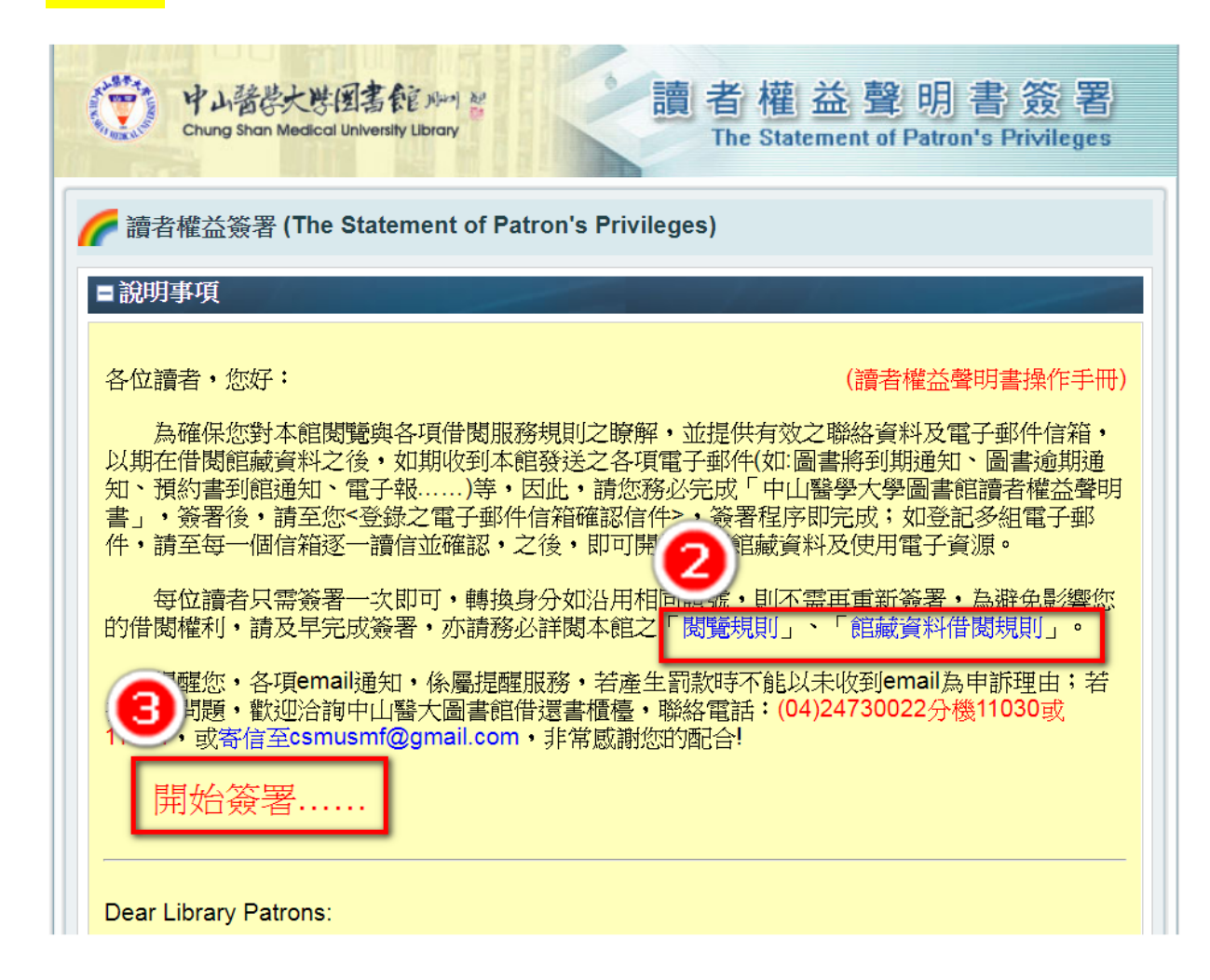

# <mark>步驟三</mark>:登入帳號密碼(請先看完紅色框框)

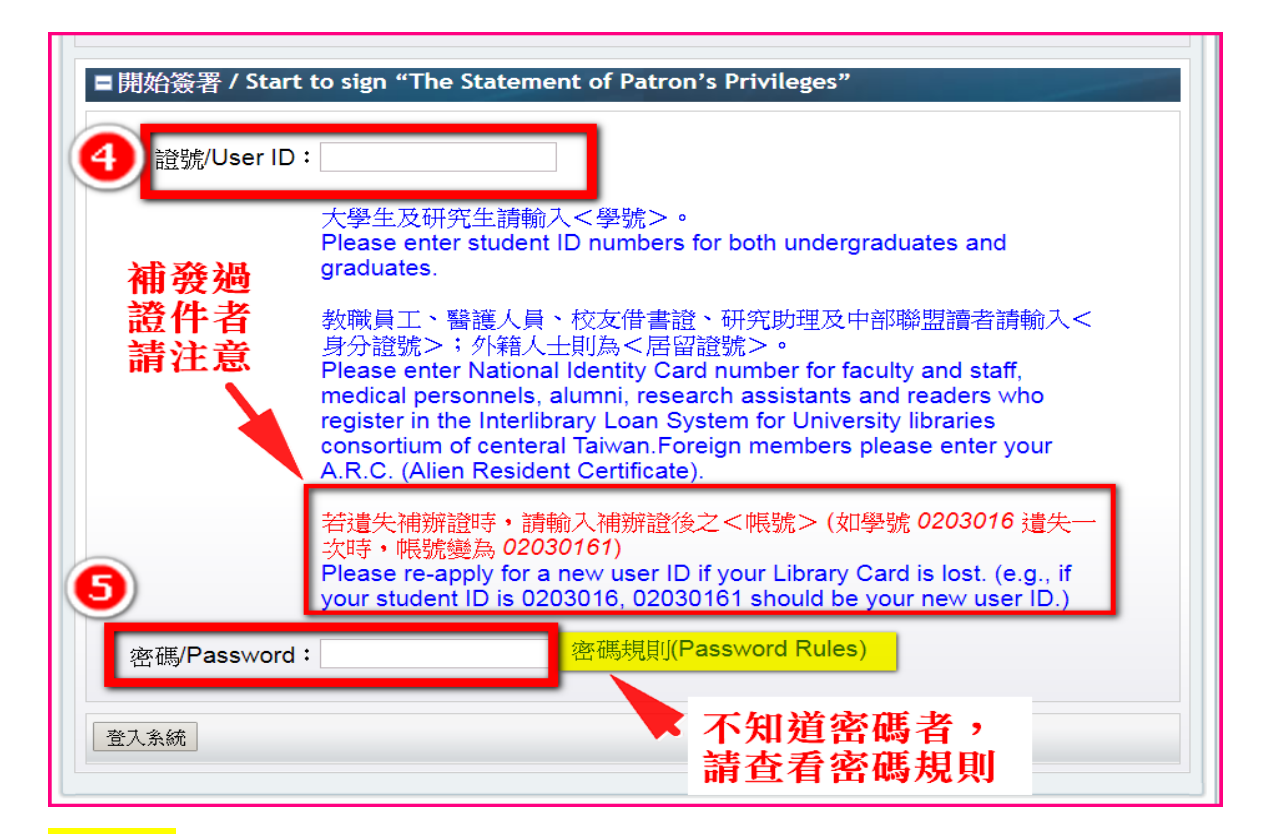

#### <mark>步驟四</mark>:確認電子信箱以及手機號碼

| 中山諸学大学团書館 州 営<br>Chung Shan Medical University Library     The Statement of Patron's Privileges |                                                                                       |                                                                |  |
|-------------------------------------------------------------------------------------------------|---------------------------------------------------------------------------------------|----------------------------------------------------------------|--|
| 🌈 讀者權益簽署 (The Staten                                                                            | nent of Patron's Pri                                                                  | vileges)                                                       |  |
| ■讀者資料確認                                                                                         |                                                                                       |                                                                |  |
| 欄位名稱                                                                                            |                                                                                       | 1. 填寫自己<常>使用的email<br>2. 請勿填gg.com或163.com信箱,                  |  |
| 讀者證號 (PatronID):                                                                                | CIR                                                                                   | 會擋信。                                                           |  |
| 讀者姓名 (Name):                                                                                    | 流通管理者                                                                                 | <ol> <li>免費的信箱經常將信件歸類為垃圾<br/>郵件,使用時請先設好郵件規則,</li> </ol>        |  |
| 郵遞區號 (Postal Code):                                                                             | 402                                                                                   | 以免收不到信                                                         |  |
| * 電子信箱 (E-Mails):                                                                               | csmulib@gmail.com                                                                     | 4. 个使用的email請刪除<br>5. 若有兩組以上的email,在email間要                    |  |
| * 手機號碼 (Mobile phone):                                                                          | 0937123456                                                                            | 加;(半形小寫)                                                       |  |
| 電話2 (Telphone Number):                                                                          | 04-24730022 ext.11030                                                                 | 例如:123@gmail.com;345@gmail.com<br>6. 打*號為必填欄                   |  |
| 電話3 (Telphone Number):                                                                          |                                                                                       |                                                                |  |
| 電話4 (Telphone Number):                                                                          |                                                                                       |                                                                |  |
| *電子信箱:請填寫<常用>信箱                                                                                 |                                                                                       | * 必備欄 / Required                                               |  |
| 以上資料僅作為圖書館提供各項服務通知聯繫之用途                                                                         |                                                                                       |                                                                |  |
| 讀者權益確認:                                                                                         | <ul> <li>● 我已詳閱中山醫學;</li> <li>● 我已詳閱中山醫學;</li> <li>定・</li> <li>● 我已詳閱並接受「(</li> </ul> | 大學圖書館閱覽規則,並願意遵守其中規定。<br>大學圖書館館藏資料借閱規則,並願意遵守其中規<br>個人資料蒐集聲明書」內容 |  |
| 送出確認取消                                                                                          |                                                                                       |                                                                |  |

## <mark>步驟五</mark>:到信箱收認證信

| 中山諸島大学図書館 ルー 営<br>Chung Shan Medical University Library 日本 The Sta                             | 益聲明書簽署<br>Itement of Patron's Privileges |
|------------------------------------------------------------------------------------------------|------------------------------------------|
| 🌈 讀者權益簽署 (The Statement of Patron's Privileges)                                                |                                          |
| ■說明事項                                                                                          |                                          |
| 第1組信箱發送結果 => MailSent (XXXX@flysheet.com.tw)                                                   |                                          |
| 感謝您!                                                                                           |                                          |
| 1.系統已自動發送確認信件至您所填的電子郵件信箱。<br>2.完成<確認程序>後,借關及使用本館電子資源權限才可開啟。<br>3.若有<多組>的電子郵件信箱,請務必<全部回覆確認>才算完成 | 若步驟四有填 <mark>兩個以上</mark> 的               |
|                                                                                                | email,那麼每一個信箱                            |
| 學校首頁   圖書館首頁   館轗室詞系統                                                                          | 都需認證                                     |
| Copyright © 2013. All Rights Reserved.                                                         |                                          |

### PS.若一直未收到信,請檢視垃圾郵件區

# <mark>步驟六</mark>:收 E-Mail,會收到信件主旨:請立即回覆:簽署「中山醫學 大學圖書館讀者權益聲明書」之確認函,點選紅框網址即可完成。

| 親愛的 輔來旭特,您好:↓                                                                |  |  |  |
|------------------------------------------------------------------------------|--|--|--|
| 感謝您簽署「中山醫學大學圖書館讀者權益說明書」!↓                                                    |  |  |  |
| 這封信是要確認您簽署「中山醫學大學圖書館讀者權益說明書」時登錄於本館系統之電子                                      |  |  |  |
| 郵件信箱,日後本館所有之「圖書將到期通知、圖書逾期通知、預約書到館通知、電子                                       |  |  |  |
| 報」均會寄送至此信箱,敬請注意,以免因漏失通知單而招致罰款。↓                                              |  |  |  |
| 清點選下列連結以便正式開啟借閱權限。↓                                                          |  |  |  |
| http://140.128.138.202:8088/Activation4Privileges/module_WithoutMenu.php?mod |  |  |  |
| =SignUp&act=EmailConfirm&m=1&s=1008&g=56tchnp2fieilhblu7rq4jgi91+            |  |  |  |
| 若無法連結,請複製下列網址另行連結:↓                                                          |  |  |  |
| http://140.128.138.202:8088/Activation4Privileges/module_WithoutMenu.php?mod |  |  |  |
| =SignUp&act=EmailConfirm&m=1&s=1008&g=56tchnp2fieilhblu7rq4jgi91+            |  |  |  |
| (PS:請注意,若有填寫兩組電子郵件信箱,需要才算完成開啟。)↓                                             |  |  |  |
| 您的證號為:A123456789↓                                                            |  |  |  |
| 如需更改密碼,請自行至【 <u>圖書館網頁/個人化服務</u> 】修改。↓                                        |  |  |  |
| 如您對本館有任何建議,歡迎您隨時提出!↓                                                         |  |  |  |
| 圖書館 敬啟↓                                                                      |  |  |  |
| 借還書櫃檯電話:(04)24730022 分機 11030                                                |  |  |  |

### <mark>步驟七</mark>:完成簽署後,就能借書囉 ^\_^